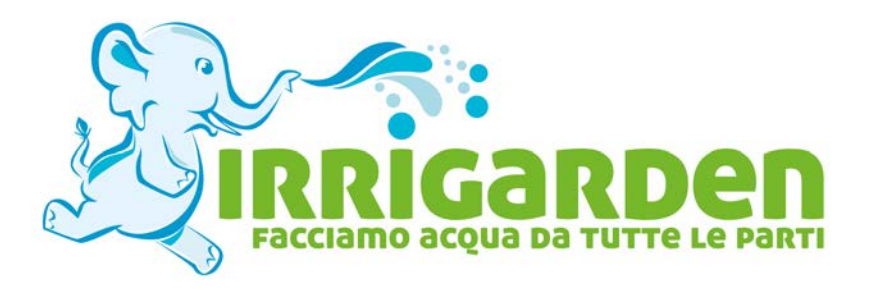

# Guide e manuali IRRIGARDEN

## Manuale di istruzioni programmatore irrigazione RAIN BIRD WP1

Puoi trovare questo prodotto in vendita da:

## **IRRIGARDEN S.N.C.**

VIA ACHILLE GRANDI 3 - 40055 VILLANOVA DI CASTENASO (BO) TEL. 051.782013 - FAX 051.782268 Email: info@irrigarden.bo.it

Sito web: www.irrigarden.bo.it

Shop Online: shop.irrigarden.bo.it

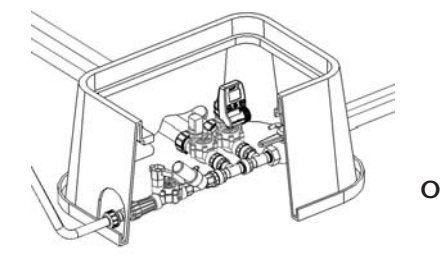

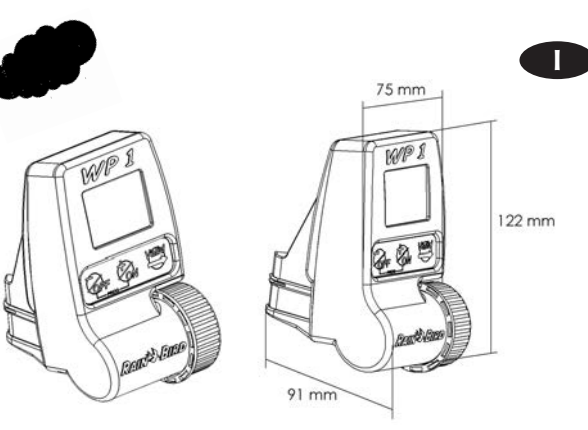

#### Vedete lo schema elettrico.

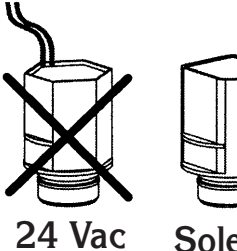

ac Solenoide Bistabile TBOS 9V Programmatore monostazione funzionante con un solenoide bistabile Rain Bird TBOS.

Assicurarsi che tutti i cavi che collegano il programmatore alle valvole siano certificati per un utilizzo interrato a basso voltaggio.

Scegliere la corretta sezione dei cavi. Tutte le connessioni ai conduttori delle valvole e qualsiasi giunzione sul campo devono essere stagne. Utilizzare i connettori Rain Bird Quick Connect "King" forniti con il prodotto oppure i connettori DBR.

**Importante :** (Itilizzando cavi di sezione 1,5 mm², la distanza massima tra il programmatore e la valvola sarà di 30 metri.

#### CONNESSIONE DELL'ELETTROVALVOLA

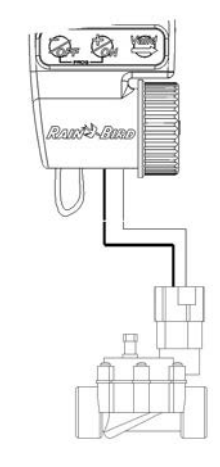

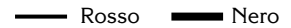

La valvola deve essere equipaggiata con un solenoide bistabile Rain Bird TBOS. CONNESSIONE DEL RSD-Bex (Opzionale)

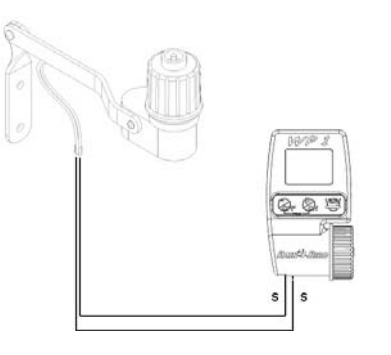

Il Sensore Pioggia attivo a due cavi arresta immediatamente l'irrigazione in caso di pioggia.

**Nota:** L'icona comparirà in tutte le videate quando il sensore pioggia è attivato.

50

IRRIGARDEN

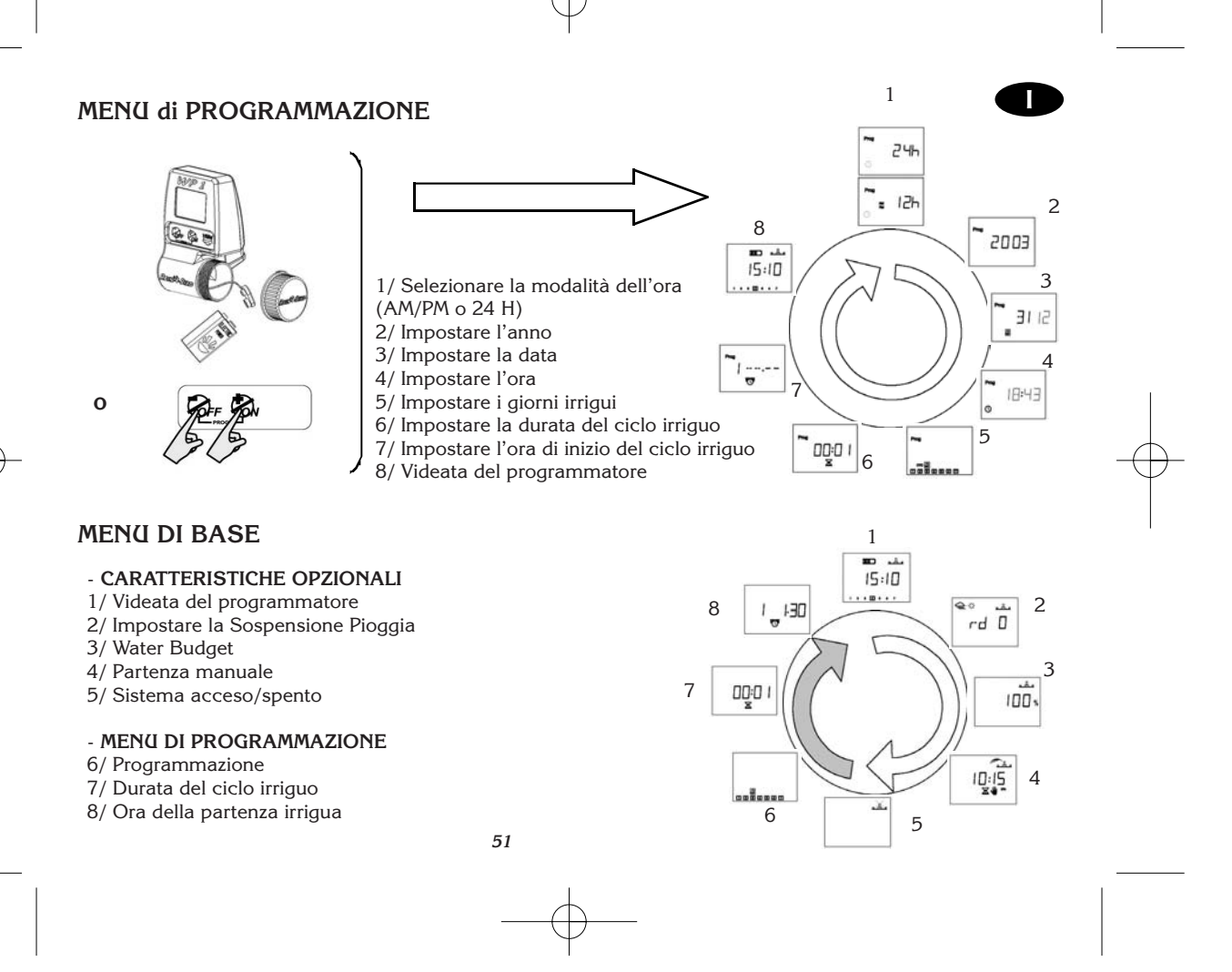

#### 1 - AVVIO:

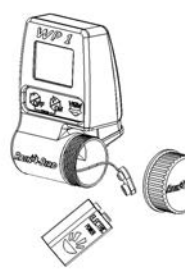

Collegare una batteria alcalina da 9V (6AM6/6LR61). Varta o equivalente. Appena la batteria sarà collegata, apparirà questa videata:

Importante : Questa icona significa che dovete sostituire la batteria. Utilizzare solamente batteri di marche con alte prestazioni come ad esempio Varta o equivalenti.

#### 2 - MENU DI PROGRAMMAZIONE:

Il WP1 ha un menu di programmazione "protetto" per evitare modifiche accidentali della programmazione. Potete accedete a questo menu come segue:

- Collegare la batteria

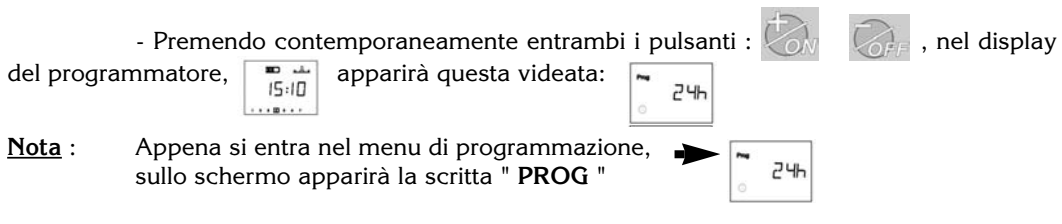

<u>Nota</u>: Per prolungare la durata della batteria, il display automaticamente si spegne dopo 1 minuto che non si è premuto alcun pulsante.

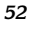

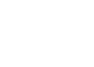

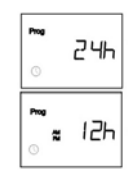

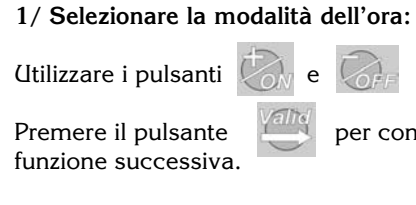

per confermare e spostarsi alla

per confermare e spostarsi alla funzione

per confermare e spostarsi alla funzione

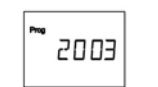

#### 2/ / Impostare l'anno.

Utilizzare i pulsanti Premere il pulsante successiva.

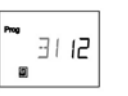

#### 3/ Impostare il mese

Utilizzare i pulsanti Premere il pulsante

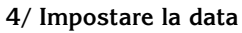

successiva.

successiva.

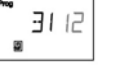

Prog

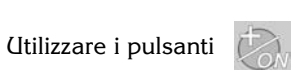

Premere il pulsante per confermare e spostarsi alla funzione Valid

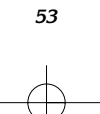

е

е

е

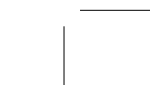

18:43

17

5a/ Impostare l'ora

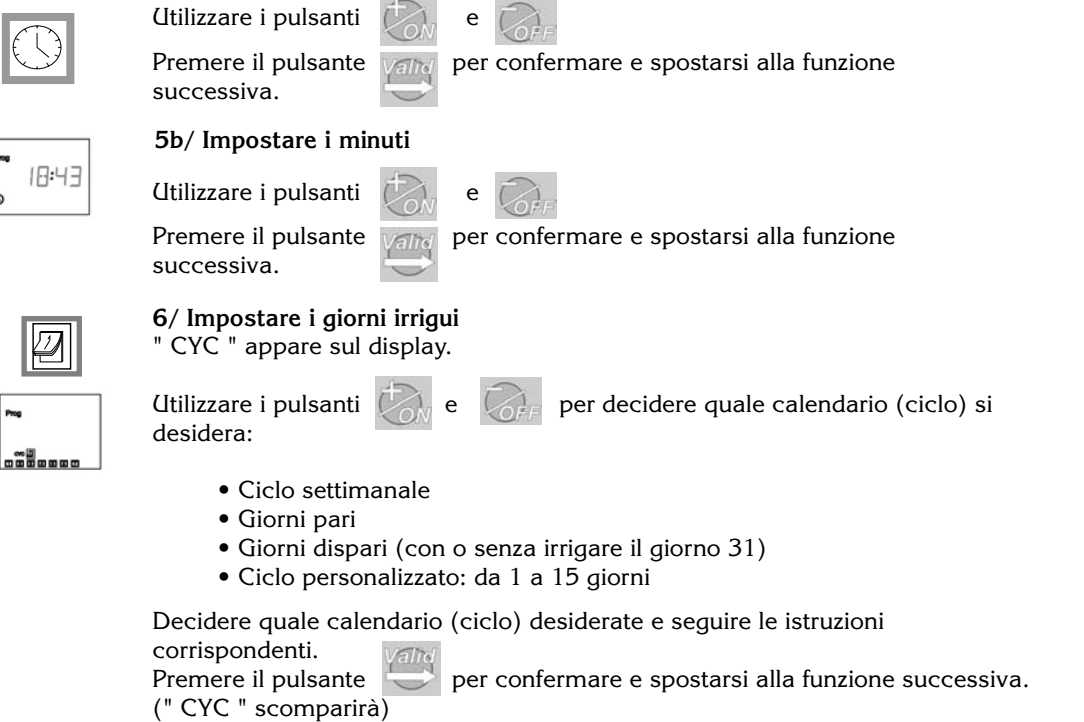

#### 6.1/ Ciclo settimanale

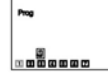

(Itilizzare il pulsante per spostare il cursore attraverso i giorni della settimana (da 1 a 7 dove 1 = lunedì).

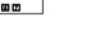

I pulsanti ke ker vengono utilizzati per impostare o cancellare i giorni irrigui.

Il pulsante *GFF* cancella i giorni irrigui ed il quadrettino corrispondente ai giorni eliminati scomparirà.

Per impostare un giorno irriguo, posizionare il cursore sul numero del giorno corrispondente e premere

Premere il pulsante

per confermare e spostarsi al punto 7.

Premere il pulsante

per spostarsi alla programmazione successiva.

#### 6.2/ Giorni pari

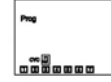

Premere il pulsante

per confermare e spostarsi al punto 7.

Premere il pulsante 👘

per spostarsi alla programmazione successiva.

#### 6.3/ Giorni dispari eccetto il 31

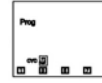

Premere il pulsante

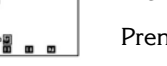

per confermare e spostarsi al punto 7.

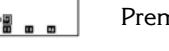

Premere il pulsante

per spostarsi alla programmazione successiva.

#### 6.4/ Giorni dispari incluso il 31

Premere il pulsante

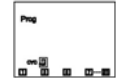

Premere il pulsante

per confermare e spostarsi al punto 7.

per spostarsi alla programmazione successiva.

#### 6.5/ Ciclo personalizzato

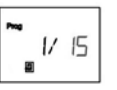

a) Impostare la durata del ciclo (da 1 a 15 giorni)

wengono utilizzati per impostare un ciclo I pulsanti 🖉 e variabile: 15 giorni, 14 giorni, ecc. Premere il pulsante Vand per impostare il giorno corrente

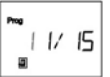

#### b) Impostare il giorno

Utilizzare i pulsanti

Premere il pulsante

per confermare e spostarsi al punto 7

56

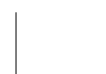

www.irrigarden.bo.it

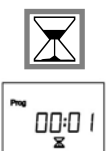

#### 7/ Impostare la durata del ciclo irriguo

Utilizza i pulsanti kon e for per impostare il tempo di funzionamento da 1 minuto a 12 ore con incrementi di 1 minuto. Il tempo di funzionamento apparirà in ore e minuti.

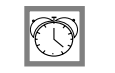

#### 8/ Impostare l'ora della partenza irrigua

Potete iniziare un ciclo irriguo fino a 8 volte al giorno se preferite un irrigazione breve ma frequente.

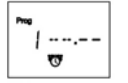

Utilizzare i pulsanti 🦾 e 🧞 per impostare la prima partenza.

Quindi premere il pulsante er spostarsi alla partenza successiva. Ripetere la procedura sopra descritta.

**NOTA:** Non è necessario utilizzare tutte le 8 partenze! Il programmatore automaticamente archivierà le vostre partenze in ordine cronologico dalle 00:00 alle 23:59. Per cancellare una partenza tenete premuti i pulsanti desiderate cancellare.

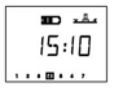

#### 9/ Videata del programmatore

.

Avete ora completato tutta la programmazione dell'irrigazione automatica. In futuro questa videata apparirà la prima volta che premerete un qualsiasi pulsante quando il display è spento.

Seguono le funzioni opzionali. Premere

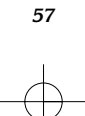

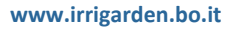

rd 🛛

00

#### 10/ Impostazione della Sospensione Pioggia

Potete sospendere l'irrigazione da 1 a 15 giorni durante i periodi di pioggia. Premere per effettuare l'impostazione.

Le icone  $\longrightarrow$  e  $\chi$  appariranno in tutte le videate.

Ogni giorno il programmatore calcolerà il numero dei giorni rimanenti prima che i programmi irrigui automatici riprendano la normale programmazione irrigua. Il riavvio sarà automatico.

Note : per cancellare una sospensione pioggia, accedere alla videata e impostare il numero 0 di giorni. Ricordate che è possibile attivare manualmente l'irrigazione durante una sospensione pioggia. Rain Delay.

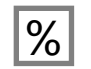

يقد

100 %

#### 11/ Water Budget

Il programmatore ha la funzione Water Budge utilizzata per regolare il tempo irriguo da 0 a 200% senza dover reimpostare il tempo di funzionamento. Un impostazione del 100% significa che la stazione irrigherà per il tempo impostato. La funzione Water Budget può essere utile per ridurre l'irrigazione durante il periodo invernale o per aumentare l'irrigazione durante i periodi di inusuale caldo.

Utilizzare i pulsanti kon e offe per aumentare o diminuire il tempo irriguo di funzionamento con incrementi del 10%.

Esempio: "80" sul display significa che avete ridotto il tempo di funzionamento del 20%. Un'iniziale durata di 10 minuti che avete precedentemente impostato sarà ridotta a 8 minuti. L'aumento o la diminuzione del tempo di funzionamento non apparirà sul display. Comunque la videata del programmatore mostrerà l'icona % per indicare che si sta utilizzando la funzione Water Budget.Per disattivare il Water Budget, richiamare la videata % ed impostare la percentuale a 100.

58

www.irrigarden.bo.it

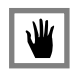

### 12/ Partenza manuale

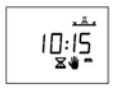

-

4-

<u>.</u>

### 2 passaggi :

a) Impostare il conto alla rovescia del tempo di funzionamento: Per default, il WP1 mostrerà il tempo di funzionamento programmato. Se desiderate modificare questo tempo irriguo, utilizzare i pulsanti per e .

Quindi premere il pulsante.

b) Partenza manuale

Quindi premere 👘 e l'irrigazione inizierà.

Se desiderate arrestare l'irrigazione prima che il tempo programmato termini, premere il pulsante

#### 13/ Sistema acceso/spento

La modalità di default è "On" che permette alla programmazione irrigua di attivarsi. Potete impedire l'irrigazione (arresto per pioggia) senza modificare i programmi irrigui. Accedere al display con la croce lampeggiante sull'irrigatore. Per prevenire l'irrigazione, premere \_\_\_\_\_\_. La croce cesserà di lampeggiare.

Se vi spostate attraverso il menu premendo il pulsante , vedrete che la croce non più lampeggiante sarà riportata su tutte le videate. Non si potrà effettuare nessun ciclo irriguo, sia automatico che manuale. Per ritornare alla modalità irrigua, premere il pulsante

fino a che la croce lampeggiante apparirà nel display sopra riportato. Ora premere il pulsante . La croce sparirà.

#### DICHIARAZIONE DI CONFORMITA' ALLE DIRETTIVE EUROPEE

Dichiaro che il dispositivo tipo WP1, un programmatore per l'irrigazione, è conforme alle Direttive Europee 89/336/CEE e 93/31/CEE concernenti la compatibilità elettromagnetica. Il dispositivo tipo WP1 è alimentato a batteria. Informazioni generali sul vostro programmatore WP1 si possono trovare sul retro della morsettiera.

60

Aix en Provence, 01/09/03 General Manager RAIN BIRD EUROPE Signature

lululi